# **ProTool SGH**

| Programmiersoftware für SGH10, SGH25, SGH50 un        | d SGH10L  |                |
|-------------------------------------------------------|-----------|----------------|
| Originalmontageanleitung                              | Deutsch   | Seite 2        |
| Programming software for SGH10, SGH25,SGH50 ur        | nd SGH10L |                |
| Translation of the Original Installation Instructions | English   | page <b>16</b> |

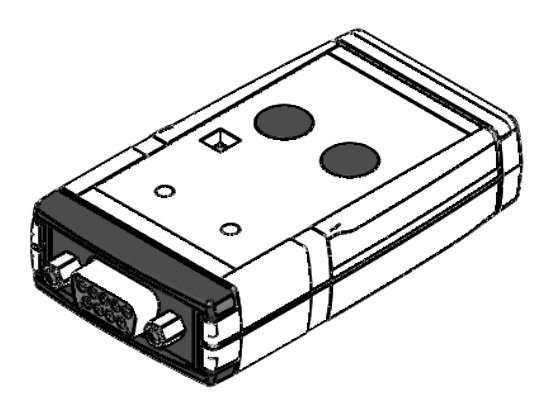

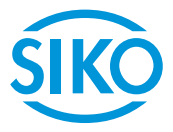

2

## Inhaltsverzeichnis

| 1 | Dokumentation                                | 3 |
|---|----------------------------------------------|---|
| 2 | Sicherheitshinweise                          | 3 |
|   | 2.1 Bestimmungsgemäße Verwendung             | 3 |
|   | 2.2 Kennzeichnung von Gefahren und Hinweisen | 3 |
|   | 2.3 Zielgruppe                               | 4 |
|   | 2.4 Grundlegende Sicherheitshinweise         | 4 |
| 3 | Installation                                 | 5 |
|   | 3.1 Treiberinstallation                      | 5 |
|   | 3.2 Programminstallation                     | 5 |
|   | 3.3 Anschluss                                | 5 |
| 4 | Funktionsbeschreibung                        | 8 |
|   | 4.1 Programmoberfläche und Funktionen        | 9 |
|   | 4.2 Grenzwertabgleich (Nur Ausgang Analog)   | 1 |
|   | 4.3 Fehlerbeschreibung                       | 2 |
| 5 | Transport, Lagerung, Wartung und Entsorgung  | 4 |
| 6 | Technische Daten                             | 5 |

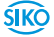

ŚIKÒ

## **ProTool SGH** Dokumentation

## **1** Dokumentation

Zu diesem Produkt gibt es folgende Dokumente:

 Montageanleitung beschreibt die mechanische und die elektrische Montage mit allen sicherheitsrelevanten Bedingungen und der dazugehörigen technischen Vorgaben.

Diese Dokumente sind auch unter

"http://www.siko-global.com/p/protool-sgh" zu finden.

## 2 Sicherheitshinweise

## 2.1 Bestimmungsgemäße Verwendung

Die Programmier-Software ProTool SGH bietet unter Windows 10/98/ NT/2000/XP/Vista/7/8/8.1 die Möglichkeit, den Seilzuggeber SGHXXschon vor der Montage mit entsprechenden Parametern zu programmieren. Der Umgang mit dem Programm ist sehr einfach, da die Funktionen mit Bezeichnungen benannt sind, die aus den Bestellmerkmalen des Seilzuggebers bekannt sind. Die Werte werden mittels Schaltflächen ausgewählt.

- 1. Beachten Sie alle Sicherheitshinweise in dieser Anleitung.
- 2. Eigenmächtige Umbauten und Veränderungen an dem Programmierkabel sind verboten.
- 3. Die vorgeschriebenen Betriebs- und Installationsbedingungen sind einzuhalten.

## 2.2 Kennzeichnung von Gefahren und Hinweisen

Sicherheitshinweise bestehen aus dem Signalzeichen und einem Signalwort.

## Gefahrenklassen

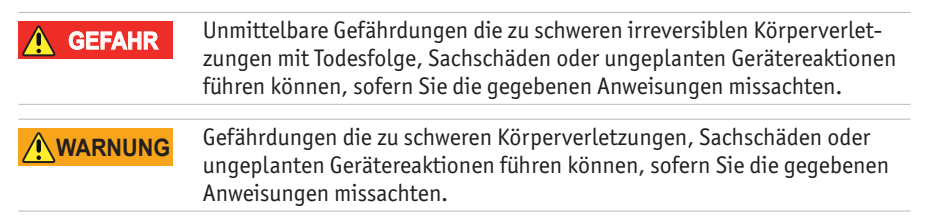

| ProTool SGH<br>Sicherheitshinweise Deutse |                                                                                                    |  |
|-------------------------------------------|----------------------------------------------------------------------------------------------------|--|
|                                           | Gefährdungen die zu leichten Verletzungen, Sachschäden oder ungeplan-<br>ten Gerätereaktionen führen können, sofern Sie die gegebenen Anweisun-<br>gen missachten.                             |  |
| ACHTUNG                                   | Wichtige Betriebshinweise die die Bedienung erleichtern oder die bei<br>Nichtbeachtung zu ungeplanten Gerätereaktionen führen können und<br>somit möglicherweise zu Sachschäden führen können. |  |
|                                           | Signalzeichen                                                                                                    |  |

## 2.3 Zielgruppe

Die Montageanleitung wendet sich an das Projektierungs-, Inbetriebnahme- und Montagepersonal von Anlagen- oder Maschinenherstellern, das über besondere Kenntnisse innerhalb der Antriebstechnik verfügt. Dieser Personenkreis benötigt fundierte Kenntnisse über die notwendige Programmierung eines Seilzuggebers und dessen Integration in die komplette Maschinenanlage.

## WARNUNG Nicht ausreichend qualifiziertes Personal

Personenschäden, schwere Schäden an Maschine und Geräten werden durch nicht ausreichend qualifiziertes Personal verursacht.

- Projektierung, Inbetriebnahme, Montage und Wartung nur durch geschultes Fachpersonal.
- Dieses Personal muss in der Lage sein, Gefahren, welche durch die mechanische, elektrische oder elektronische Ausrüstung verursacht werden können, zu erkennen.

## **Qualifiziertes Personal**

sind Personen, die

- als Projektierungspersonal mit den Sicherheitsrichtlinien der Elektround Automatisierungstechnik vertraut sind;
- als Inbetriebnahme- und Monatagepersonal berechtigt sind, Stromkreise und Geräte/Systeme gemäß den Standards der Sicherheitstechnik in Betrieb zu nehmen, zu erden und zu kennzeichnen.

## 2.4 Grundlegende Sicherheitshinweise

| <b>A</b> GEFAHR | Explosionsgefahr                                                   |
|-----------------|--------------------------------------------------------------------|
|                 | • Programmierkabel nicht in explosionsgefährdeten Zonen einsetzen. |

4

ŚIKÒ

## 3 Installation

Vor dem Einsatz des ProTool SGH müssen die entsprechend Treiber passend zur verwendeten Windows-Version installiert werden.

## 3.1 Treiberinstallation

**ACHTUNG** Es sind Administrationsrechte für die Treiberinstallation notwendig!

Die Installation der USB-Treiber ist pro Rechner nur einmalig notwendig. Den Link zu den Treibern finden Sie auf unserer Homepage.

## 3.2 Programminstallation

Die Software-Datei "ProToolSGH.EXE" kann direkt von der Homepage herunter geladen werden.

## 3.3 Anschluss

## Anschluss im verbauten Zustand mit KV1H oder am SGH10L mit Programmierkabel (M12)

Die Parametrierung des Seilzuggebers erfolgt über eines der mitgelieferten Programmierkabel ① (M12). Das Programmierkabel ① wird über die Kabelverlängerung KV1H ② mit dem SGHXX verbunden (siehe Abb. 1). Hierbei nur die dem Geber entsprechende Ausführung verwenden.

#### ACHTUNG Für KV1H Anschlußbelegung: - A1 schwarzes Programmierkabel verwenden

- A2 gelbes Programmierkabel verwenden

# Anschluss am Seilzugeber mit Programmierkabel (Anschluss im unverbauten Zustand)

Vor dem Einbau des Seilzuggebers in den Zylinder kann der Anschluss des ProTool SGH auch direkt mit dem Programmierkabel mit Flachverbinder erfolgen. Dieses ist im Leiterplattenverbinder 1 (5) und 2 (6) einzustecken (siehe Abb. 2).

## Anschluss am Computer

Für die Anbindung an die Programmier-Software muss das ProTool SGH 3 mit dem USB-Kabel 4 am Computer verbunden werden.

## ACHTUNG

Bei älteren Ausführungen des SGH ist eine Parametrierung über die Software nur bei Anschluss mit dem Programmierkabel mit Flachverbinder möglich. Die Grenzwerte können über die LIMIT Tasten des ProTool parametriert werden. USB dient dann nur zur Stromversorgung.

| 6 | Installation | Deutsch                                                                                 |
|---|--------------|-----------------------------------------------------------------------------------------|
|   | ACHTUNG      | Alle Verkabelungsarbeiten dürfen nur im stromlosen Zustand erfolgen.                    |
|   | ACHTUNG      | Dieses Produkt darf nur in Kombination mit analogen Varianten des SGH verwendet werden. |
|   | ACHTUNG      | Bei redundanten Seilzuggeber muss jeder Kanal separat abgelichen wer-<br>den.           |
|   |              |                                                                                         |

Drated CCU

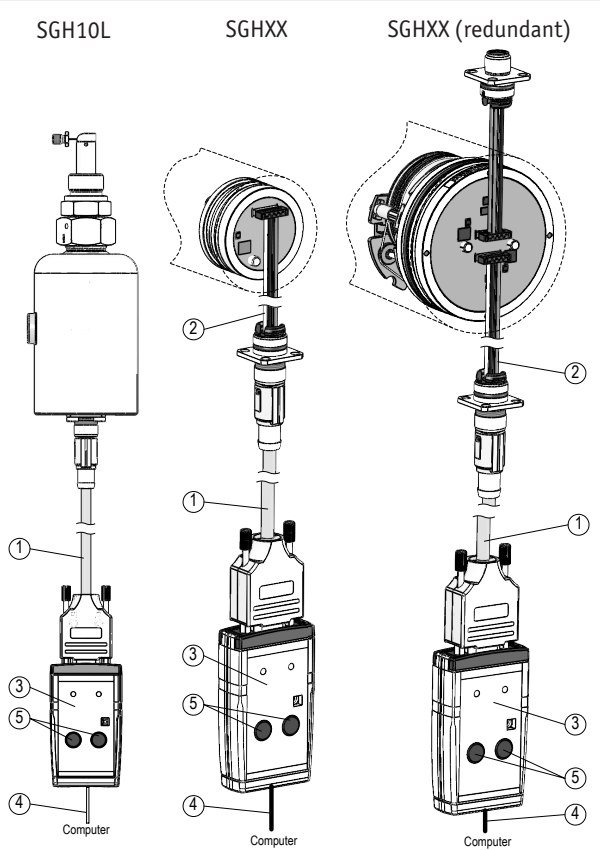

Abb. 1: Anschluss im verbauten Zustand mit KV1H oder am SGH10L mit Programmierkabel M12

- 1 Programmierkabel
- 2) KV1H
- 3 ProTool SGH
- ④ USB-Kabel
- 5 Limit Tasten

7

**SIKO** 

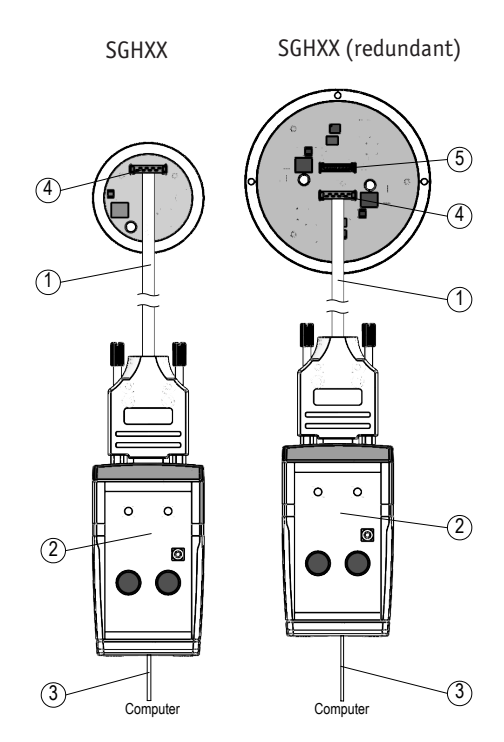

Abb. 2: Anschluss im unverbauten Zustand am Seilzugeber

- 1 Programmierkabel
- 2 ProTool SGH

**ProTool SGH** 

Installation

- 3 USB-Kabel
- (4) Leiterplattenverbinder 1
- (5) Leiterplattenverbinder 2 (redundant)

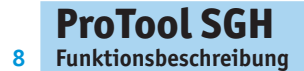

## Prüfung des Ausgangssignals

Das Ausgangssignal kann im verbauten und unverbauten Zustand gemessen werden.

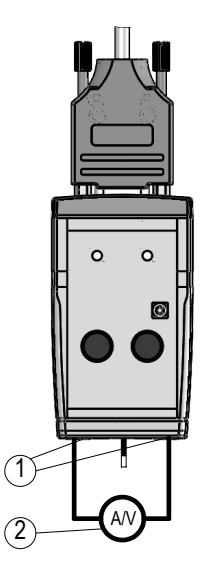

Abb. 3: Messung des Ausgangssignale

- 1 Strom-/Spannungsbuchsen
- 2 externes Strom-/Spannungsmessgerät

## 4 Funktionsbeschreibung

## Software-Version

Nach dem Start ([START]+[Power SGH on] 4) der Protokoll-SGH-Software (SW) erscheint in der Kopfzeile die SW-Version (z.B. V1.00).

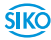

## 4.1 Programmoberfläche und Funktionen

## Reiter "Start"

| ProToc | I SGH V 1.02                                                                   |   |  |
|--------|--------------------------------------------------------------------------------|---|--|
| Start  | User Modus Info / Impressum                                                    |   |  |
| USB    | Kommunikation                                                                  |   |  |
|        | USB adapter device name: FT232R USB UART<br>USB adapter serial number: AAAAAAA | 2 |  |
|        |                                                                                |   |  |
|        |                                                                                |   |  |
|        |                                                                                |   |  |
|        |                                                                                |   |  |
| Code   | 0000 Login                                                                     |   |  |
| Sprach | e Deutsch                                                                      |   |  |
|        |                                                                                |   |  |
| SGH    | 10 - V0.20 - 1:U0-10 - SN: 000000000                                           |   |  |
| SGH.   | U - VU.20 - 1:00-10 - SN: 000000000                                            |   |  |

| Nr. | Beschreibung / Funktion                                                                             | Kommentar                                   |
|-----|----------------------------------------------------------------------------------------------------|---------------------------------------------|
| 1   | Reiter: Wechsel mit Mausklick                                                                       |                                             |
| 2   | Statusinformation über die Kommuni-<br>kation via USB zwischen PC und Pro-<br>Tool SGH              | Hier Fehlerfrei                             |
| 3   | Nur für werkseitige Verwendung                                                                      |                                             |
| 4   | Sprachauswahl Deutsch / Englisch                                                                    |                                             |
| 5   | Statusinformation des angeschlos-<br>senen SGHXX: Typ, Art der Ausgangs-<br>schaltung, Seriennummer | Nur bei USB-Kommunika-<br>tion und Power on |

#### Reiter "User Modus"

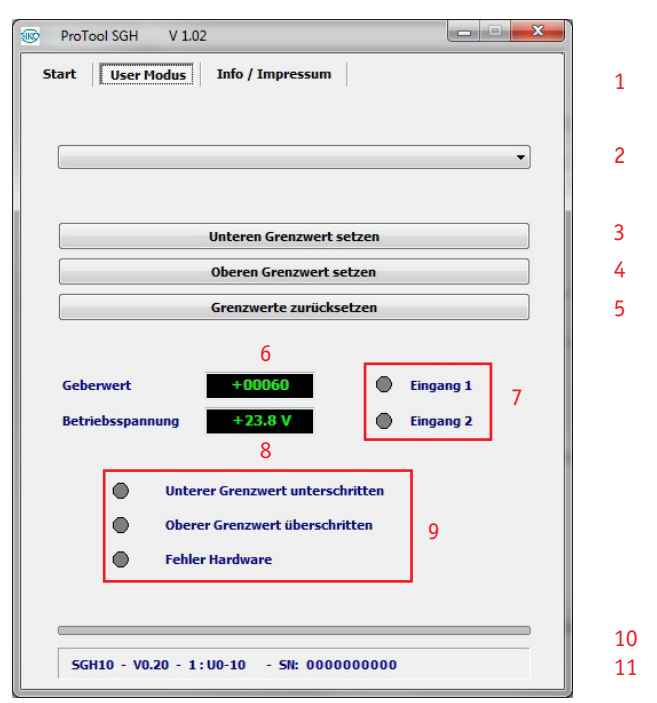

## Nr. Beschreibung / Funktion Kommentar

| 1 | Reiter: Wechsel mit Mausklick                                                     |                                                               |
|---|-----------------------------------------------------------------------------------|---------------------------------------------------------------|
| 2 | Art des Analogausgangs para-<br>metrieren                                         | Nicht bei Ausgang CAN                                         |
| 3 | Unteren Grenzwert setzen                                                          | Nicht bei Ausgang CAN (siehe<br>Kapitel <b>4.2</b> .)         |
| 4 | Oberen Grenzwert setzen                                                           | Nicht bei Ausgang CAN (siehe<br>Kapitel 4.2 Grenzwertabgleich |
| 5 | Grenzwerte zurücksetzen                                                           | Nicht bei Ausgang CAN (siehe<br>Kapitel <b>4.2</b> )          |
| 6 | Geberwertausgabe (ohne<br>Berücksichtigung der Grenz-<br>werte)                   |                                                               |
| 7 | Statusanzeige der externen<br>Eingänge Lim 2 & LIM 2                              | Nicht bei Ausgang CAN                                         |
| 8 | Betriebsspannung des SGHXX<br>(ca. 24 V DC gespeist aus der<br>USB-Schnittstelle) |                                                               |

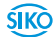

| Nr. | Beschreibung / Funktion                                                                                            | Kommentar                                 |
|-----|----------------------------------------------------------------------------------------------------|-------------------------------------------|
| 9   | Grenzwert- und Fehlerstatus                                                                                        | Nicht bei Ausgang CAN                     |
| 10  | Geberwert als Balkendar-<br>stellung; grün innerhalb der<br>Grenzwerte; rot Grenzwert<br>über bzw. unterschritten. |                                           |
| 11  | Statusinformation des ange-<br>schlossenen SGHXX: Typ, Art<br>der Ausgangsschaltung, Seri-<br>ennummer             | Nur bei USB-Kommunikation und<br>Power on |

## 4.2 Grenzwertabgleich (Nur Ausgang Analog)

• Für den Grenzwertabgleich muss an den Strom/Spannungsausgangsbuchsen des ProTool SGH ein entsprechendes Messgerät (Multimeter) angeschlossen werden.

## Unteren Grenzwert abgleichen über Programmier-Tool:

- Den SGHXX durch herausziehen des Seiles (Zylinders) an die Position bringen, an der der minimale Analogwert (z.B. I 4-20mA; 4mA) ausgegeben werden soll.
- Drücken der LIM 1 Taste für >3 Sekunden.

## Alternativ über Software:

- Betätigen des Buttons ③ "unteren Grenzwert setzen" in der Software.
- Anschließend gibt der Geber seinen Minimalwert aus (Abhängig von der Art des Ausgangs).

## Oberen Grenzwert abgleichen über Programmier-Tool:

- Den SGHXX durch herausziehen des Seiles (Zylinders) an die Position bringen, an der der maximale Analogwert (I 4-20mm; 20mA) ausgegeben werden soll.
- Drücken der LIM 2 Taste für >3 Sekunden.

## Alternativ über Software:

- Betätigen des Buttons ④ "oberen Grenzwert setzen" in der Software.
- Anschließend gibt der Geber seinen Maximalwert aus (Abhängig von der Art des Ausgangs).

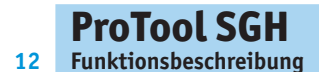

|                 | H V 1.02            |           |  |
|-----------------|---------------------|-----------|--|
| Start Us        | er Modus Info / Im  | pressum   |  |
| USB Kon         | munikation          |           |  |
| >>              | > NO USB ADAPTER FO | und <<< 1 |  |
|                 |                     |           |  |
|                 |                     |           |  |
|                 |                     |           |  |
|                 |                     |           |  |
|                 |                     |           |  |
|                 |                     |           |  |
| Code            | 0000                | Login     |  |
| Code<br>Sprache | 0000<br>Deutsch     | Login     |  |
| Code<br>Sprache | 0000<br>Deutsch     | Login     |  |

## 4.3 Fehlerbeschreibung

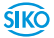

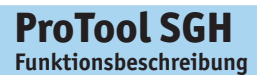

| Start User Modus              | Info / Impressum                                                            |               |
|-------------------------------|-----------------------------------------------------------------------------|---------------|
|                               |                                                                             | -             |
|                               | Unteren Grenzwert setzen                                                    |               |
|                               | Oberen Grenzwert setzen                                                     |               |
|                               | Grenzwerte zurücksetzen                                                     |               |
| Geberwert<br>Betriebsspannung | +00060 Einga<br>+23.8 V Einga                                               | ng 1<br>ing 2 |
| Unte<br>Ober                  | rer Grenzwert unterschritten<br>er Grenzwert überschritten<br>er Hardware 3 |               |
|                               |                                                                             |               |

## Nr. Beschreibung / Funktion Kommentar

| 1 | Keine USB-Kommunikation | - USB-Treiber nicht installiert<br>- ProTool SGH nicht mit PC verbunden |
|---|-------------------------|-------------------------------------------------------------------------|
| 2 | Keine Statusinformation | - Kommunikation mit dem SGHXX ist<br>ausgeschaltet                      |
| 3 | Fehler Hardware         | - Strom-/Spannungsausgangsbuch-<br>sen nicht mit Multimeter verbunden   |

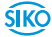

## 5 Transport, Lagerung, Wartung und Entsorgung

#### **Transport und Lagerung**

Programmier-Tool sorgfältig behandeln, transportieren und lagern. Hierzu sind folgende Punkte zu beachten:

- Programmier-Tool in der ungeöffneten Originalverpackung transportieren und/oder lagern.
- Programmier-Tool vor schädlichen physikalischen Einflüssen wie Staub, Hitze und Feuchtigkeit schützen.
- Anschlüsse weder durch mechanische noch durch thermische Einflüsse beschädigen.
- Vor Benutzung ist das Programmier-Tool auf Transportschäden zu untersuchen. Beschädigtes Programmier-Tool nicht verwenden.

#### Wartung

Bei korrekter Verwendung ist das Programmier-Tool wartungsfrei.

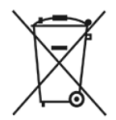

## Entsorgung

Die elektronischen Bauteile des Programmier-Tool enthalten umweltschädigende Stoffe und sind zugleich Wertstoffträger. Das Programmier-Tool muss deshalb nach seiner endgültigen Stilllegung einem Recycling zugeführt werden. Die Umweltrichtlinien des jeweiligen Landes müssen hierzu beachtet werden.

Batterie: Werfen Sie Batterien nicht in den normalen Müll, ins Feuer oder ins Wasser. Batterien sollen gesammelt und auf umweltfreundliche Weise entsorgt werden.

Nur für EU-Länder: Gemäß der Richtlinie 91/157/EWG müssen defekte oder verbrauchte Batterien recycelt werden.

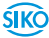

## 6 Technische Daten

| Mechanische Daten |               | Ergänzung                                                                    |
|-------------------|---------------|------------------------------------------------------------------------------|
| Gehäuse           | Kunststoff    |                                                                              |
| Farbe             | hellgrau, rot |                                                                              |
| Kabellänge        | 1.8 m         | USB 2.0 A Stecker - USB 2.0<br>Mini-B Stecker                                |
|                   | 0.5 m         | 9-pol. D-Sub auf Flachverbinder<br>zum Geber                                 |
|                   | 2 m           | 9-pol. D-Sub auf 5-pol. M12<br>A-codiert - Anschlussbelegung<br>A1 (schwarz) |
|                   | 2 m           | 9-pol. D-Sub auf 5-pol. M12<br>A-codiert - Anschlussbelegung<br>A2 (gelb)    |

| Elektrische Daten |                           | Ergänzung               |
|-------------------|---------------------------|-------------------------|
| Betriebsspannung  | über USB                  |                         |
| Anschlussart      | USB 2.0 Mini-B            | Buchse                  |
|                   | D-Sub 9-polig             | Buchse                  |
|                   | Laborbuchse 2 Stück ø4 mm | Strom-/Spannungsausgang |

| Umgebungsbedingungen |         | Ergänzung |
|----------------------|---------|-----------|
| Umgebungstemperatur  | 0 40 °C |           |
| Schutzart            | IP20    |           |

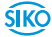

16

## Table of contents

| 5  | Documentation                                    |  |  |  | 17 |
|----|--------------------------------------------------|--|--|--|----|
| 6  | Safety information                               |  |  |  | 17 |
|    | 6.1 Intended use                                 |  |  |  | 17 |
|    | 6.2 Identification of dangers and notes          |  |  |  | 17 |
|    | 6.3 Target group                                 |  |  |  | 18 |
|    | 6.4 Basic safety information                     |  |  |  | 18 |
| 7  | Installation                                     |  |  |  | 18 |
|    | 7.1 Driver installation                          |  |  |  | 19 |
|    | 7.2 Program installation                         |  |  |  | 19 |
|    | 7.3 Connection                                   |  |  |  | 19 |
| 8  | Functional description                           |  |  |  | 22 |
|    | 8.1 Program interface and functions              |  |  |  | 23 |
|    | 8.2 Limit value adjustment: (analog output only) |  |  |  | 25 |
|    | 8.3 Error Description                            |  |  |  | 26 |
| 9  | Transport, Storage, Maintenance and Disposal     |  |  |  | 28 |
| 10 | Technical data                                   |  |  |  | 29 |

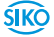

ŚIKÒ

## **1** Documentation

The following documents describe this product:

 The mounting instructions describe the mechanical and electrical installation including all safety-relevant requirements and the associated technical specifications.

These documents can also be downloaded at "http://www.siko-global. com/p/protool-sgh".

## 2 Safety information

## 2.1 Intended use

Under Windows 10/98/ NT/2000/XP/Vista/7/8/8 .1, the ProTool SGH programming software provides the option of programming the SGHXX wireactuated encoder with appropriate parameters even before installation. The handling of the program is very simple, since the functions are named with designations that are known from the ordering characteristics of the wire-actuated encoder. The values are selected using buttons.

- 1. Observe all safety instructions contained herein.
- 2. Arbitrary modifications and changes to this programming cable are forbidden.
- 3. Observe the prescribed operating and installation conditions.

## 2.2 Identification of dangers and notes

Safety notes consist of the signal symbol and a signal word.

## **Danger classes**

| A DANGER | Immediate danger that may cause irreversible bodily harm resulting in death, property damage or unplanned device reactions if you disregard the instructions given. |
|----------|----------------------------------------------------------------------------------------------------|
|          | Danger that may cause serious bodily harm, property damage or unplanned device reactions if you disregard the instructions given.                                   |
|          | Danger that may cause minor injury, property damage or unplanned device reactions if you disregard the instructions given.                                          |

## ProTool SGH Installation

## NOTICE

18

Important operating information that may facilitate operation or cause unplanned device reactions if disregarded including possible property damage.

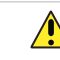

Signal symbols

## 2.3 Target group

The mounting instructions are intended for the configuration, commissioning and mounting personnel of plants or machines manufacturers that are well grounded in drive technology. This group of employees requires well-founded knowledge of the necessary programming of a wire-actuated encoder and its integration into a complete machinery.

## 

## Insufficiently qualified personnel

Insufficiently qualified personnel cause personal injury, serious damage to machinery or units.

- Configuration, commissioning, mounting and maintenance by trained expert personnel only.
- This personnel must be able to recognize danger that might arise from mechanical, electrical or electronic equipment.

## Qualified personnel are persons who

- are familiar with the safety guidelines of the electrical and automation technologies when performing configuration tasks;
- are authorized to commission, earth and label circuits and devices/ systems in accordance with the safety standards.

## 2.4 Basic safety information

# Danger of explosion Do not use the programming cable in explosive zones.

## 3 Installation

Before using ProTool SGH, the corresponding drivers required for the Windows version used must be installed.

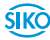

## 3.1 Driver installation

**NOTICE** Administration rights for the driver installation are necessary!

The installation of the USB drivers is only necessary once per computer. The link to the drivers can be found on our homepage.

## 3.2 Program installation

You can download the "ProToolSGH.EXE" software file directly from the homepage.

## 3.3 Connection

# Connection when installed with KV1H or SGH10L and programming cable (M12)

The cable encoder is parameterized using one of the programming cables supplied (1) (M12). The programming cable (1) is connected to the SGHXX via the KV1H (2) cable connection (see Fig. 1). Only use the version that corresponds to the encoder.

NOTICE

For KV1H Terminal assignment:

- Use A1 black programming cable

- Use A2 yellow programming cable

# Connection at the wire-actuated encoder with programming cable (connection in uninstalled state)

Before installation of the wire-actuated encoder into the cylinder, the Pro-Tool SGH can also be connected directly to the Programming cable with flat connector. This must be plugged into PCB connectors 1(5) and 2(6)(see Fig. 2).

## Connection to the computer

To connect to the programming software, the ProTool SGH (3) must be connected to the computer with the USB cable (4).

| NOTICE | With older versions of the SGH, parameterization via the software is only possible when connected with the programming cable with flat connector. The limit values can be parameterized using the LIMIT button of the Pro-Tool. USB is then only used for the power supply. |
|--------|----------------------------------------------------------------------------------------------------|
| NOTICE | All cabling work may only be carried out in the de-energized state.                                                                                                    |

| j | <b>ProTool S</b><br>Installation | 5GH                            |                    | English                            |
|---|----------------------------------|--------------------------------|--------------------|------------------------------------|
|   | NOTICE                           | This product may or the SGH.   | lly be used in com | bination with analogue versions of |
|   | NOTICE                           | With redundant dra<br>arately. | w-wire encoders, ( | each channel must be calibrated se |
|   |                                  | SGH10L                         | SGHXX              | SGHXX (redundant)                  |
|   |                                  |                                |                    |                                    |
|   |                                  |                                |                    |                                    |
|   |                                  |                                |                    |                                    |
|   |                                  |                                |                    | 3                                  |

Fig. 1: Connection when installed with KV1H or on SGH10L with programming cable M12

 $\bigcirc$  1 programming cable

(4)\_\_\_\_\_

4

Compute

- 2 KV1H
- 3 ProTool SGH
- ④ USB-cable
- 5 Limit button

**SIKO** 

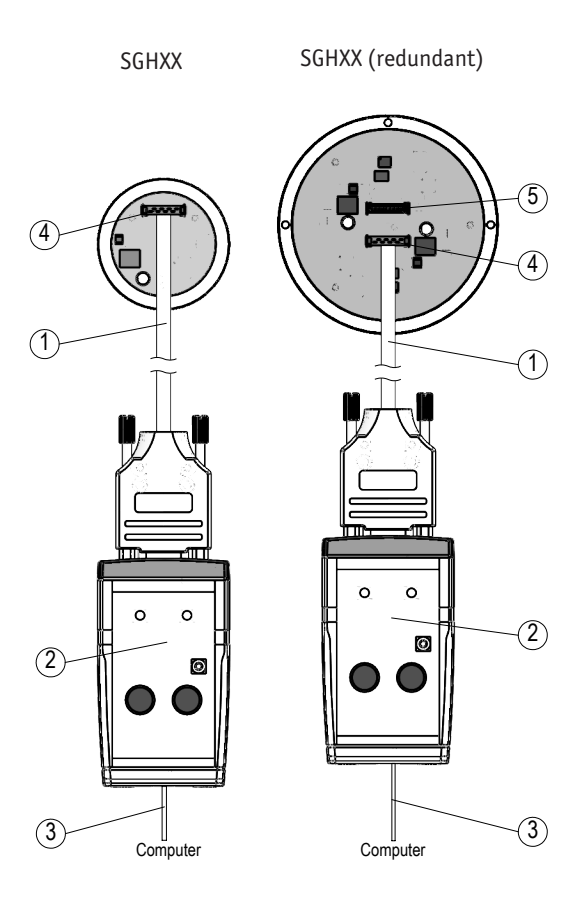

Fig. 2: Connection to the cable encoder when not installed

- (1) flat ribbon cable
- 2 ProTool SGH
- ③ USB-cable

**ProTool SGH** 

Installation

- ④ PCB connection 1
- 5 PCB connection 2 (redundant)

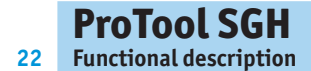

## Check the output signal

The output signal can be measured in the installed and not installed.

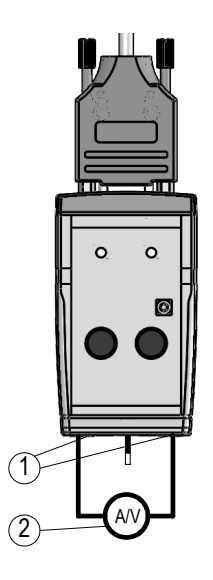

Fig. 3: Measurement of the output signal

- 1 Current / voltage bushings8
- (2) external current / voltage measuring device

## 4 Functional description

## **Software Version**

After the start ([START]+[Power SGH on] (4), the SW version (e.g., V1.00) of the protocol SGH software 4 (SW) appears in the header.

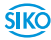

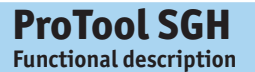

## 4.1 Program interface and functions

## "Start" Tab

| ProTool | SGH V 1.02                                                                     |         |   |
|---------|--------------------------------------------------------------------------------|---------|---|
| Start   | Jser Modus Info / Impressum                                                    |         | 1 |
| USB K   | ommunikation                                                                   |         |   |
| L<br>L  | ISB adapter device name: FT232R USB UART<br>ISB adapter serial number: AAAAAAA | 2       |   |
|         |                                                                                |         |   |
|         |                                                                                |         |   |
|         |                                                                                |         |   |
|         |                                                                                |         |   |
| Code    | 0000 Login                                                                     |         | 3 |
| Sprache | Deutsch                                                                        | <b></b> |   |
|         |                                                                                |         | 4 |
|         |                                                                                |         | 4 |

| Nr. | Description / function                                                                       | Comment                                      |
|-----|----------------------------------------------------------------------------------------------|----------------------------------------------|
| 1   | Tab: Switch with mouse click                                                                 |                                              |
| 2   | Status information about the commu-<br>nication via USB between PC and SGH<br>Pro-Tool       | Here error-free                              |
| 3   | For factory use only                                                                         |                                              |
| 4   | Language selection (German/Eng-<br>lish)                                                     |                                              |
| 5   | Status information of the connected<br>SGHXX: Type, type of output circuit,<br>serial number | Only for USB communica-<br>tion and power on |

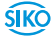

## "User Mode" Tab

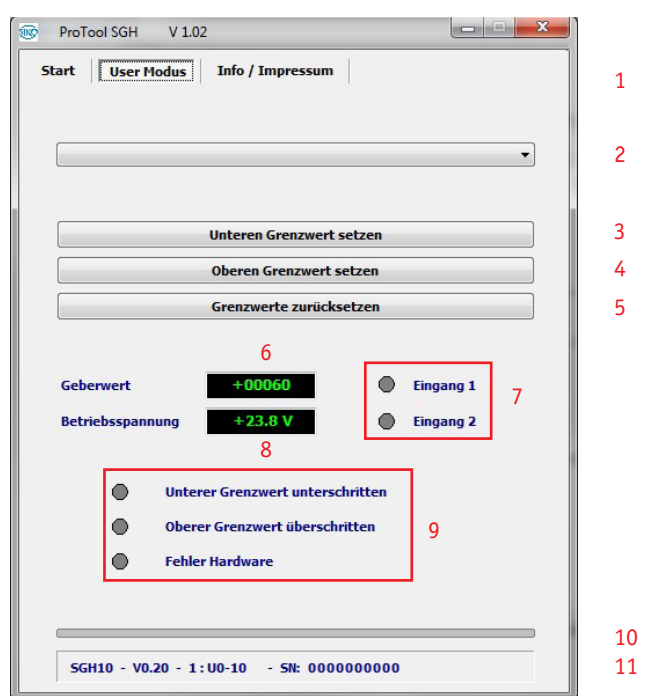

| Nr. | Description / function                                                                | Comment                                                    |
|-----|---------------------------------------------------------------------------------------|------------------------------------------------------------|
| 1   | Tab: Switch with mouse click                                                          |                                                            |
| 2   | Parameterize analog output<br>type                                                    | Not at CAN output                                          |
| 3   | Set lower limit value                                                                 | Not at CAN output (see chapter 4.2.)                       |
| 4   | Set upper limit value                                                                 | Not at CAN output (see chapter 4.2 Limit Value Adjustment) |
| 5   | Reset limit values                                                                    | Not at CAN output (see chapter 4.2)                        |
| 6   | Encoder value output (without<br>taking into account the limit<br>values)             |                                                            |
| 7   | Status display of the external inputs Lim 2 & LIM 2                                   | Not at CAN output                                          |
| 8   | Operating voltage of the SGHXX<br>(approx. 24 V DC powered from<br>the USB interface) |                                                            |

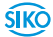

| Nr. | Description / function                                                                                                    | Comment                                 |
|-----|----------------------------------------------------------------------------------------------------|-----------------------------------------|
| 9   | Limit value and error status                                                                                                 | Not at CAN output                       |
| 10  | Sensor value as bar represen-<br>tation; green within the limit<br>values; red when limit value<br>exceeded or fallen below. |                                         |
| 11  | Status information of the con-<br>nected SGHXX: Type, type of<br>output circuit, serial number                               | Only for USB communication and power on |

## 4.2 Limit value adjustment: (analog output only)

• A corresponding measuring device (multimeter) must be connected to the current / voltage output sockets of the ProTool SGH for the limit value adjustment.

## Adjust the lower limit value:

- Move the SGHXX to the position where the minimum analog value (e.g., I 4-20 mA; 4 mA) is to be output by pulling out the wire (cylinder).
- Press the LIM 1 button for >3 seconds.

## Alternative

- Press the "Set lower limit" button in the software.
- The encoder then outputs its minimum value (depending on the type of output).

## Adjust the upper limit value:

- Move the SGHXX to the position where the maximum analog value (e.g., I 4-20 mA; 20 mA) is to be output by pulling out the wire (cylinder).
- Press the LIM 1 button for >3 seconds.

## Alternative

- Press the "Set upper limit" button in the software.
- The encoder then outputs its maximum value (depending on the type of output).

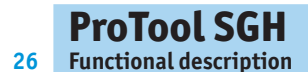

|                 | 3H V 1.02                   |            |
|-----------------|-----------------------------|------------|
| Start Us        | ser Modus Info / Impressum  |            |
|                 |                             |            |
| USB Kor         | nmunikation                 |            |
| >>              | >> NO USB ADAPTER FOUND <<< | 1          |
| _               |                             |            |
|                 |                             |            |
|                 |                             |            |
|                 |                             |            |
|                 |                             |            |
|                 |                             |            |
|                 |                             |            |
|                 |                             |            |
|                 |                             |            |
| Code            | 0000                        | Login      |
| Code            | 0000                        | Login      |
| Code<br>Sprache | 0000<br>Deutsch             | Login      |
| Code<br>Sprache | 0000<br>Deutsch             | Login      |
| Code<br>Sprache | 0000<br>Deutsch             | Login<br>v |

4.3 Error Description

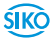

2

**SIKO** 

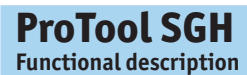

| Start User Modus                                 | Info / Impressun                                            | •                         |                        |
|--------------------------------------------------|-------------------------------------------------------------|---------------------------|------------------------|
|                                                  |                                                             |                           | •                      |
|                                                  | Unteren Grenzwer                                            | t setzen                  |                        |
|                                                  | Oberen Grenzwert                                            | setzen                    |                        |
|                                                  | Grenzwerte zurüc                                            | ksetzen                   |                        |
| Geberwert<br>Betriebsspannung                    | +00060<br>+23.8 V                                           | •                         | Eingang 1<br>Eingang 2 |
| <ul><li>Unte</li><li>Ober</li><li>Fehl</li></ul> | erer Grenzwert unter<br>rer Grenzwert übersc<br>er Hardware | schritten<br>hritten<br>} |                        |
|                                                  |                                                             |                           |                        |

| Nr. | Description / function | Comment                                                                |
|-----|------------------------|------------------------------------------------------------------------|
| 1   | No USB-communication   | - USB-driver not installed                                             |
|     |                        | <ul> <li>ProTool SGH not connected with PC</li> </ul>                  |
| 2   | No status information  | - Communication with the SGHXX is switched off                         |
| 3   | Hardware failure       | - Current / voltage output sockets are not connected to the multimeter |

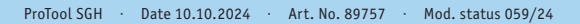

## 5 Transport, Storage, Maintenance and Disposal

#### **Transport and storage**

Handle, transport and store programming tool with care. Pay attention to the following points:

- Transport and / or store the programming tool in the unopened original packaging.
- Protect the programming tool from harmful physical influences including dust, heat and humidity.
- Do not damage connections through mechanical or thermal impact.
- Before use, the programming tool must be inspected for transport damage. Do not use a damaged programming tool.

#### Maintenance

If used correctly, the programming tool is maintenance-free.

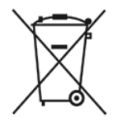

## Disposal

The programming tool electronic components contain materials that are harmful for the environment and are carriers of recyclable materials at the same time. Therefore, the actuator must be recycled after it has been taken out of operation ultimately. Observe the environment protection guidelines of your country.

Battery: Do no throw batteries in the normal waste, into fire or water. Collect batteries and dispose of them in an environmentally friendly way.

Only for EU countries: Defective or used batteries must be recycled according to Directive 91/157/EEC.

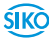

## 6 Technical data

| Mechanical data |                 | <b>Additional information</b>                                         |  |  |  |  |  |  |
|-----------------|-----------------|-----------------------------------------------------------------------|--|--|--|--|--|--|
| Housing         | plastic         |                                                                       |  |  |  |  |  |  |
| Color           | light gray, red |                                                                       |  |  |  |  |  |  |
| Cable length    | 1.8 m           | USB 2.0 A connector - USB 2.0<br>Mini-B connector                     |  |  |  |  |  |  |
|                 | 0.5 m           | 9-pole flat connector to the encoder                                  |  |  |  |  |  |  |
|                 | 2 m             | 9-pole D-Sub to 5-pole M12<br>A-coded - pin assignment A1<br>(black)  |  |  |  |  |  |  |
|                 | 2 m             | 9-pole D-Sub to 5-pole M12<br>A-coded - pin assignment A2<br>(yellow) |  |  |  |  |  |  |

| Electrical data    | Additional information            |                               |  |  |  |  |  |
|--------------------|-----------------------------------|-------------------------------|--|--|--|--|--|
| Operating voltage  | via USB                           |                               |  |  |  |  |  |
| Type of connection | USB 2.0, Mini-B                   | bushing                       |  |  |  |  |  |
|                    | D-Sub 9-pole                      | bushing                       |  |  |  |  |  |
|                    | Laboratory bushing 2 pieces ø4 mm | Current output/voltage output |  |  |  |  |  |

| Ambient conditions  |         | Additional information |
|---------------------|---------|------------------------|
| Ambient temperature | 0 40 °C |                        |
| Protection category | IP20    |                        |

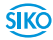

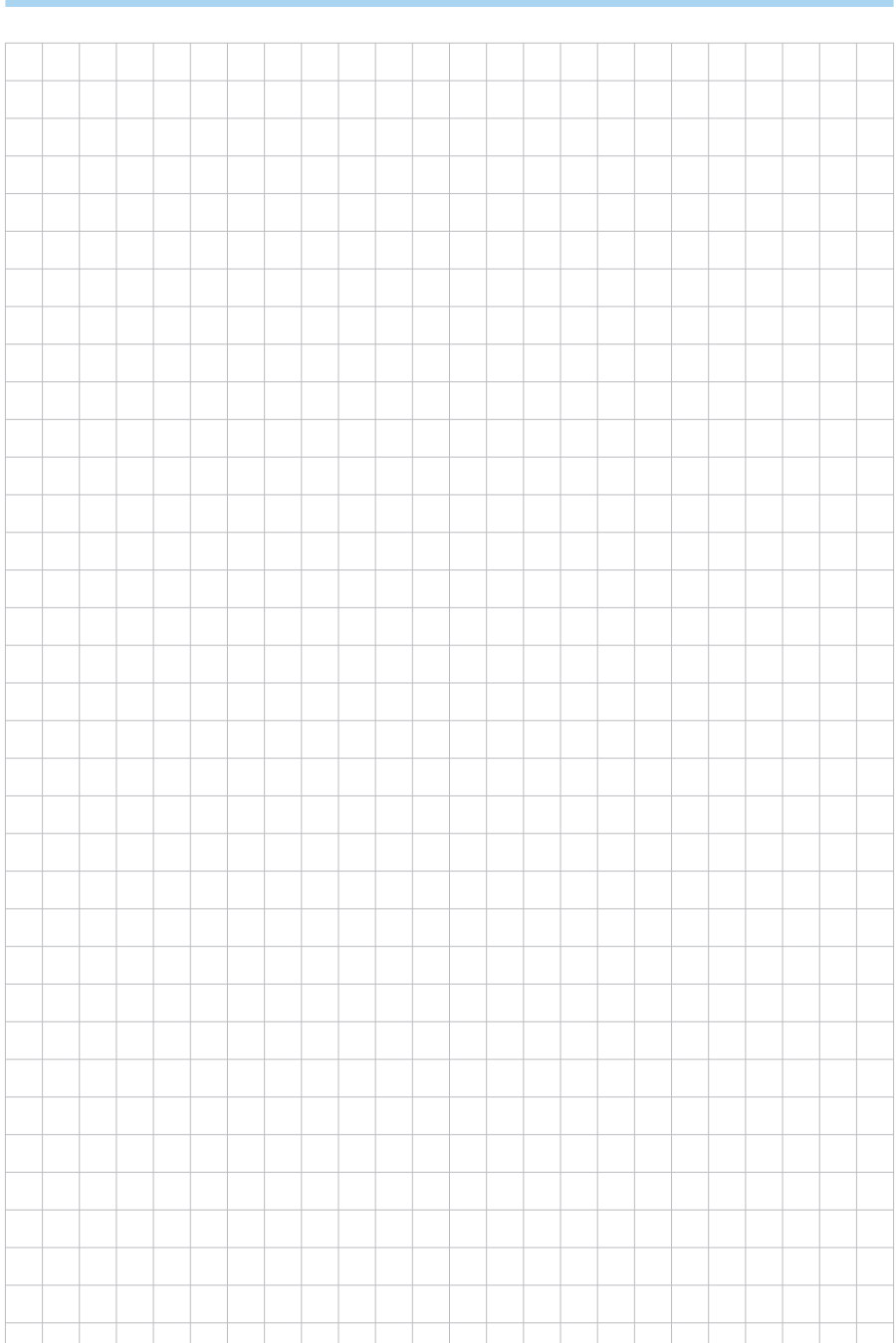

30

**ProTool SGH** 

**SIKO** 

## **ProTool SGH**

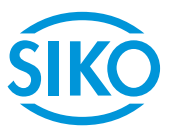

#### SIKO GmbH

Weihermattenweg 2 79256 Buchenbach

Telefon/Phone + 49 7661 394-0 Telefax/Fax + 49 7661 394-388

E-Mail info@siko-global.de Internet www.siko-global.com Service support@siko-global.de